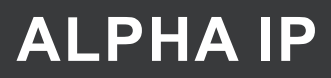

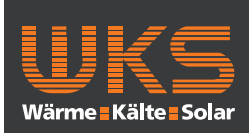

DEU

ENG

FRA

NDL

μ

ESP

# Alpha IP FAL 210×1-xx - 230 V

FAL 410x1-xx - 24 V

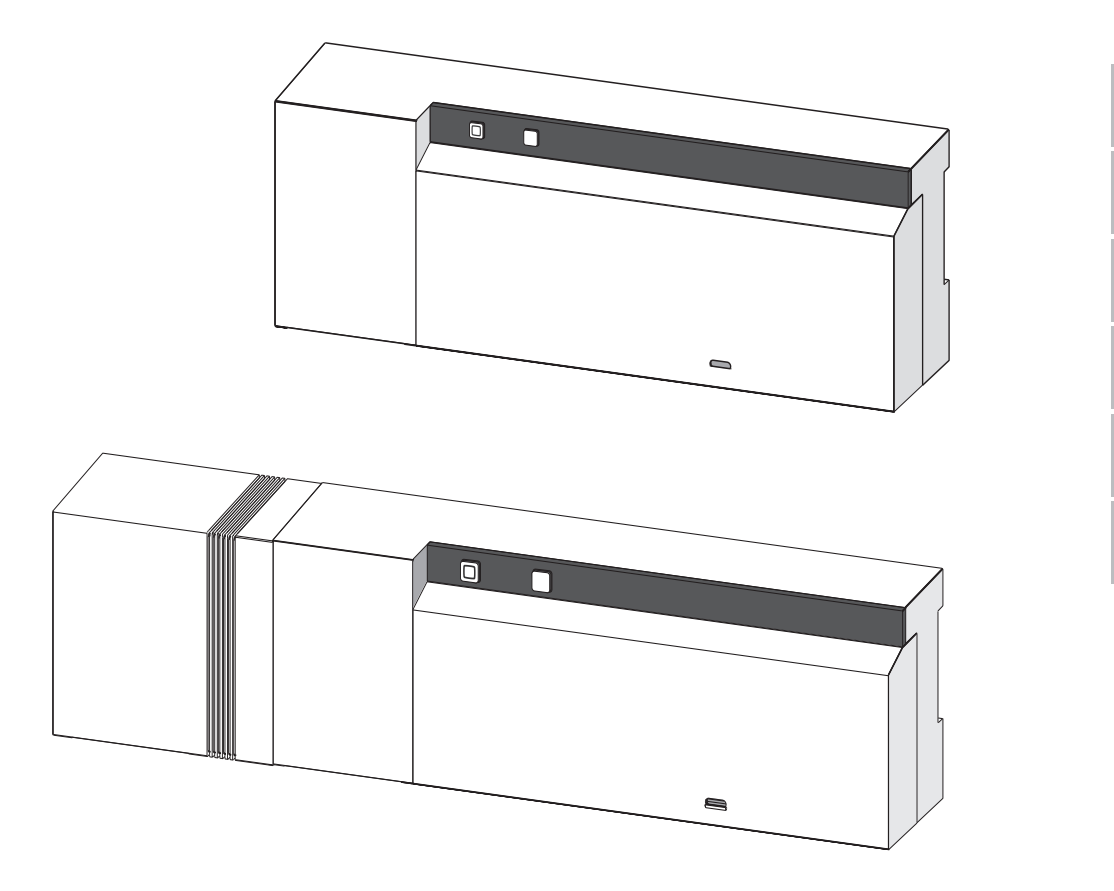

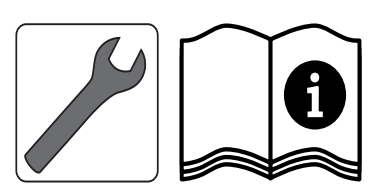

132788.1711

## FAL 210X1-XX- 230V FAL 410X1-XX- 24V

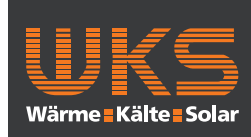

Ø

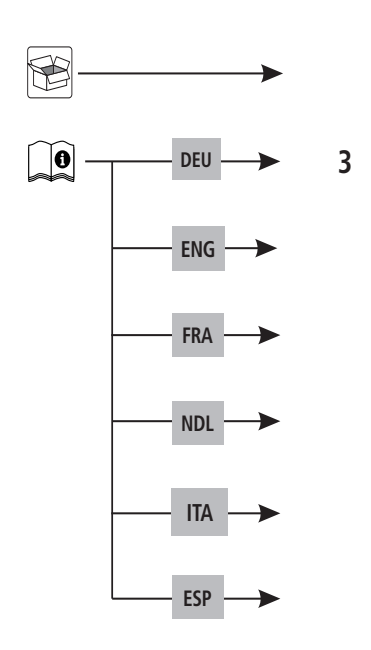

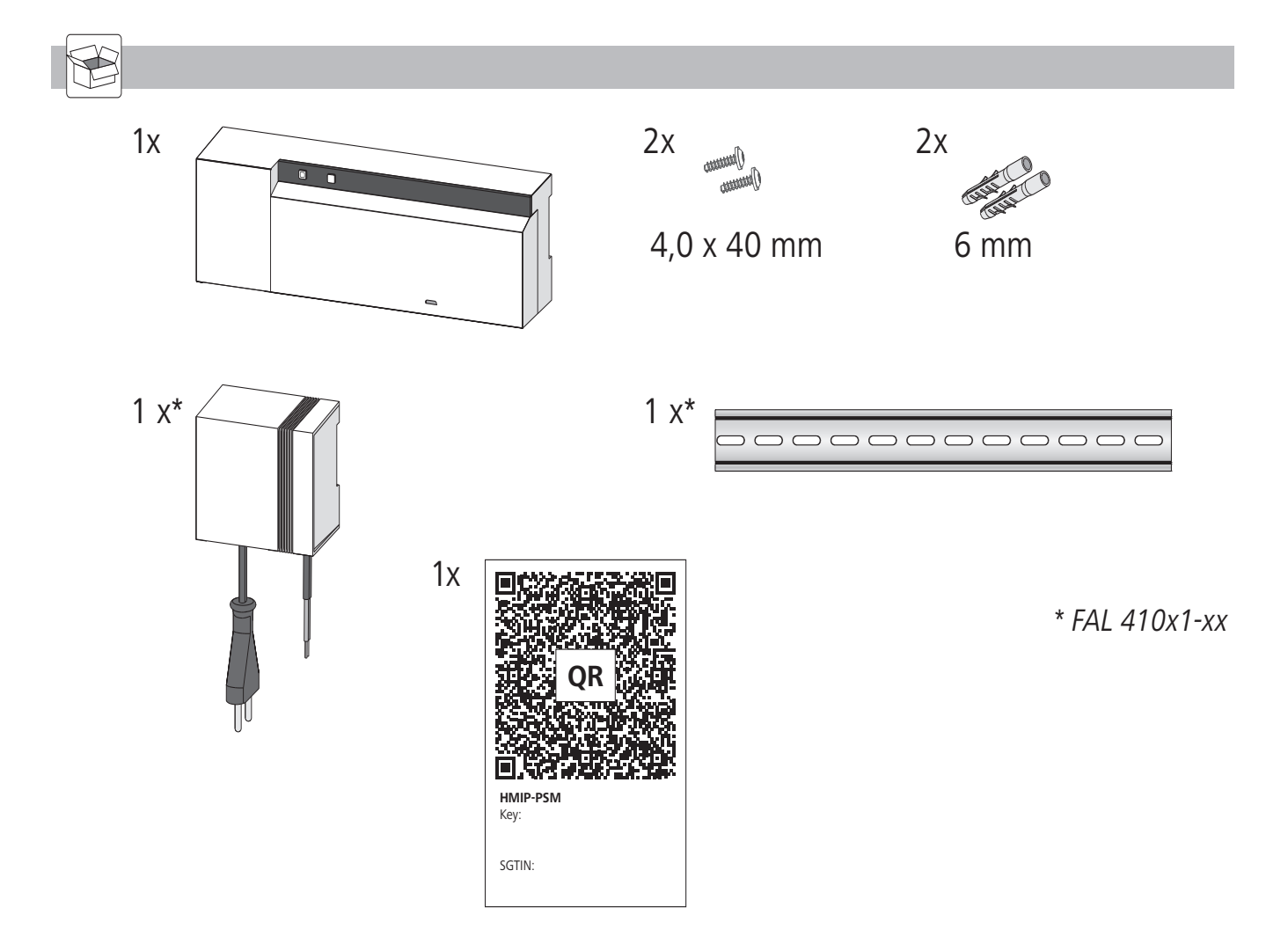

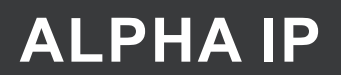

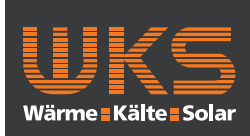

| In | halt                             |                                                                              |    |     |  |  |
|----|----------------------------------|------------------------------------------------------------------------------|----|-----|--|--|
| 1  | Zu d                             | ieser Anleitung                                                              | 4  |     |  |  |
|    | 1.1                              | Gültigkeit, Aufbewahrung und Weitergabe der Anleitung                        | 4  |     |  |  |
|    | 1.2                              | Symbole                                                                      | 4  |     |  |  |
| 2  | Siche                            | erheit                                                                       | 4  |     |  |  |
|    | 2.1                              | Bestimmungsgemäße Verwendung                                                 | 4  |     |  |  |
|    | 2.2                              | Sicherheitshinweise                                                          | 4  |     |  |  |
| 3  | Funk                             | ction                                                                        | 5  |     |  |  |
| 4  | Gerä                             | iteübersicht                                                                 | 6  |     |  |  |
|    | 4.1                              | Anzeigen und Bedienelemente                                                  | 6  |     |  |  |
|    | 4.2                              | Anschlüsse                                                                   | 6  |     |  |  |
|    | 4.3                              | Technische Daten                                                             | 7  |     |  |  |
| 5  | Mon                              | itage                                                                        | 8  |     |  |  |
|    | 5.1                              | Montage Hutschiene                                                           | 8  |     |  |  |
|    | 5.2                              | Montage Aufputz (nur 230-V-Versionen)                                        | 8  | EU  |  |  |
| 6  | Anso                             | chluss                                                                       | 8  | Δ   |  |  |
|    | 6.1                              | Gehäuse öffnen                                                               | 9  | ENG |  |  |
|    | 6.2                              | Anschluss Versorgung                                                         | 9  | ⊲   |  |  |
|    | 6.3                              | Anschluss Stellantriebe                                                      | 9  | FR  |  |  |
|    | 6.4                              | Anschluss Pumpe (optional)                                                   | 9  | IDL |  |  |
|    |                                  | 6.4.1 Pumpensteuerung aktivieren bzw. deaktivieren (Basisstation)            | 10 | Z   |  |  |
|    |                                  | 6.4.2 Pumpensteuerung aktivieren bzw. deaktivieren (Raumbediengerät Display) | 10 | ITA |  |  |
| 7  | Inbe                             | triebnahme                                                                   | 10 | 4   |  |  |
|    | 7.1                              | Anlernen ohne Alpha IP Access Point (Standalone-Betrieb)                     | 10 | ES  |  |  |
|    | 7.2                              | Raumbediengerät an mehreren Heizzonen anlernen                               | 11 |     |  |  |
|    | 7.3                              | Raumbediengerät an mehrere Basisstationen anlernen                           | 11 |     |  |  |
|    | 7.4                              | Raumbediengerät von einer Heizzone ablernen                                  | 12 |     |  |  |
|    | 7.5                              | Anlernen mit Alpha IP Access Point                                           | 12 |     |  |  |
| 8  | Konf                             | figuration                                                                   | 13 |     |  |  |
|    | 8.1                              | Konfiguration mit Alpha IP Raumbediengerät Display (Display S)               | 13 |     |  |  |
| 9  | Anze                             | eige                                                                         | 17 |     |  |  |
|    | 9.1                              | LED System-Taste                                                             | 17 |     |  |  |
|    | 9.2                              | LED Heizzone                                                                 | 17 |     |  |  |
| 10 | Reinigen                         |                                                                              |    |     |  |  |
| 11 | Werkseinstellungen herstellen 17 |                                                                              |    |     |  |  |
| 12 | Außerbetriebnahme                |                                                                              |    |     |  |  |
| 13 | Entsorgen                        |                                                                              |    |     |  |  |

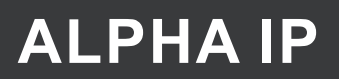

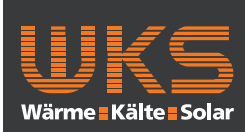

### Sicherheit

### 1 Zu dieser Anleitung

#### 1.1 Gültigkeit, Aufbewahrung und Weitergabe der Anleitung

Diese Anleitung gilt für die Alpha IP Basisstation. Die Anleitung enthält Informationen, die für die Inbetriebnahme notwendig sind. Bevor mit dem Gerät gearbeitet wird, ist diese Anleitung vollständig und gründlich zu lesen. Die Anleitung ist aufzubewahren und an nachfolgende Benutzer weiterzugeben.

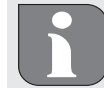

h

⇒

DEU

ENG

FRA

NDL

ITA

ESP

Diese Anleitung sowie zusätzliche Alpha IP Systeminformationen sind stets aktuell unter www.alphaip.de zu finden.

#### 1.2 Symbole

Folgende Symbole werden in dieser Anleitung verwendet:

- Warnung vor elektrischer Spannung
  - Hinweis: Kennzeichnet eine wichtige oder nützliche Information
  - Voraussetzung
- Ergebnis, das aus einer Handlung erfolgt
- Aufzählung ohne feste Reihenfolge
- 1., 2. Anweisung mit fester Reihenfolge

#### 2 Sicherheit

#### 2.1 Bestimmungsgemäße Verwendung

Die Alpha IP Basisstation ist Bestandteil des Alpha IP Systems und dient

- der Installation in wohnungsähnlichen Umgebungen,
- dem Aufbau einer Einzelraumregelung mit bis zu 10 Zonen (abhängig vom verwendeten Typ) f
  ür Heiz- und K
  ühlsysteme,
- dem Anschluss von bis zu 15 Stellantrieben und 10 Raumbediengeräten (abhängig vom verwendeten Typ),
- dem Anschluss von Stellantrieben mit dem Wirksinn NC (Normaly closed) oder NO (Normaly open),
- dem Anschluss und der Versorgung einer Pumpe.

Jegliche andere Verwendung, Änderungen und Umbauten sind ausdrücklich untersagt. Eine nicht bestimmungsgemäße Verwendung führt zu Gefahren, für die der Hersteller nicht haftet und zum Gewährleistungs- und Haftungsausschluss.

#### 2.2 Sicherheitshinweise

Zur Vermeidung von Unfällen mit Personen- und Sachschäden sind alle Sicherheitshinweise in dieser Anleitung zu beachten. Für Personen- und Sachschäden, die durch unsachgemäße Handhabung oder Nichtbeachten der Gefahrenhinweise verursacht werden, wird keine Haftung übernommen. In solchen Fällen erlischt jeder Gewährleistungsanspruch. Für Folgeschäden wird keine Haftung übernommen.

## FAL 210X1-XX- 230V FAL 410X1-XX- 24V

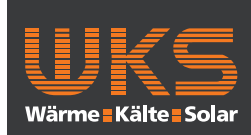

Funktion

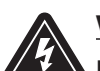

### WARNUNG

- Lebensgefahr durch an der Basisstation anliegende elektrische Spannung!
- Vor dem Öffnen Netzspannung ausschalten und gegen Wiedereinschalten sichern.
- Das Öffnen des Gerätes ist nur von einer autorisierten Fachkraft zulässig.
- Anliegende Fremdspannungen freischalten und gegen Wiedereinschalten sichern.
- Das Produkt nur in technisch einwandfreiem Zustand verwenden.
- Das Gerät nicht ohne Geräteabdeckung betreiben.
- Es dürfen keine Personen (einschließlich Kinder) mit eingeschränkten physischen, sensorischen oder geistigen Fähigkeiten, mangelnder Erfahrung oder mangelndem Wissen dieses Produkt benutzen oder daran arbeiten. Gegebenenfalls müssen diese Personen durch eine für ihre Sicherheit zuständige Person beaufsichtigt werden oder von ihr Anweisungen erhalten, wie das Produkt zu benutzen ist.
- Sicherstellen, dass keine Kinder mit dem Produkt oder der Verpackung spielen. Gegebenenfalls müssen Kinder beaufsichtigt werden.
- Im Notfall die gesamte Einzelraumregelung spannungsfrei schalten.
- Die Leistungsgrenzen des Gerätes und dessen Umgebungsbedingungen einhalten.
- Die Kabel angeschlossener Verbraucher so verlegen, dass diese nicht zu Gefährdungen für Menschen und Haustieren (z. B. Stolperfallen) führen.
- Das Gerät nur in trockener sowie staubfreier Umgebung betreiben.
- Das Gerät keinem Einfluss von Feuchtigkeit, Vibrationen, ständiger Sonnen- oder anderer Wärmeeinstrahlung, Kälte oder mechanischen Belastungen aussetzen.

### 3 Funktion

Mit der Alpha IP Basisstation wird eine Fußbodenheizung/-Kühlung Raum für Raum geregelt. Die Basisstation erfasst und verwertet die erfassten Soll- und Ist-Temperaturen verbundener Alpha IP Raumbediengeräte. Entsprechend diesen Vorgaben werden die Räume über die angeschlossenen thermischen Stellantriebe stets auf die vorgegebene Temperatur geregelt. Optional wird eine Umwälzpumpe an die Basisstation angeschlossen und von dieser gesteuert bzw. mit Energie versorgt (modellabhängig).

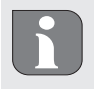

Die Reichweite in Gebäuden kann stark von der im Außenbereich (Freifeld) abweichen.

Die Kommunikation mit anderen Komponenten erfolgt über das Homematic (HmIP) Funkprotokoll. Die Funkübertragung wird auf einem nicht exklusiven Übertragungsweg realisiert, weshalb Störungen nicht ausgeschlossen werden können. Störeinflüsse können z. B. hervorgerufen werden durch Schaltvorgänge, Elektromotoren oder defekte Elektrogeräte.

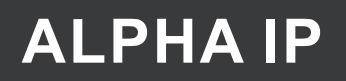

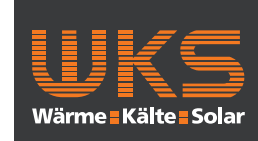

### Geräteübersicht

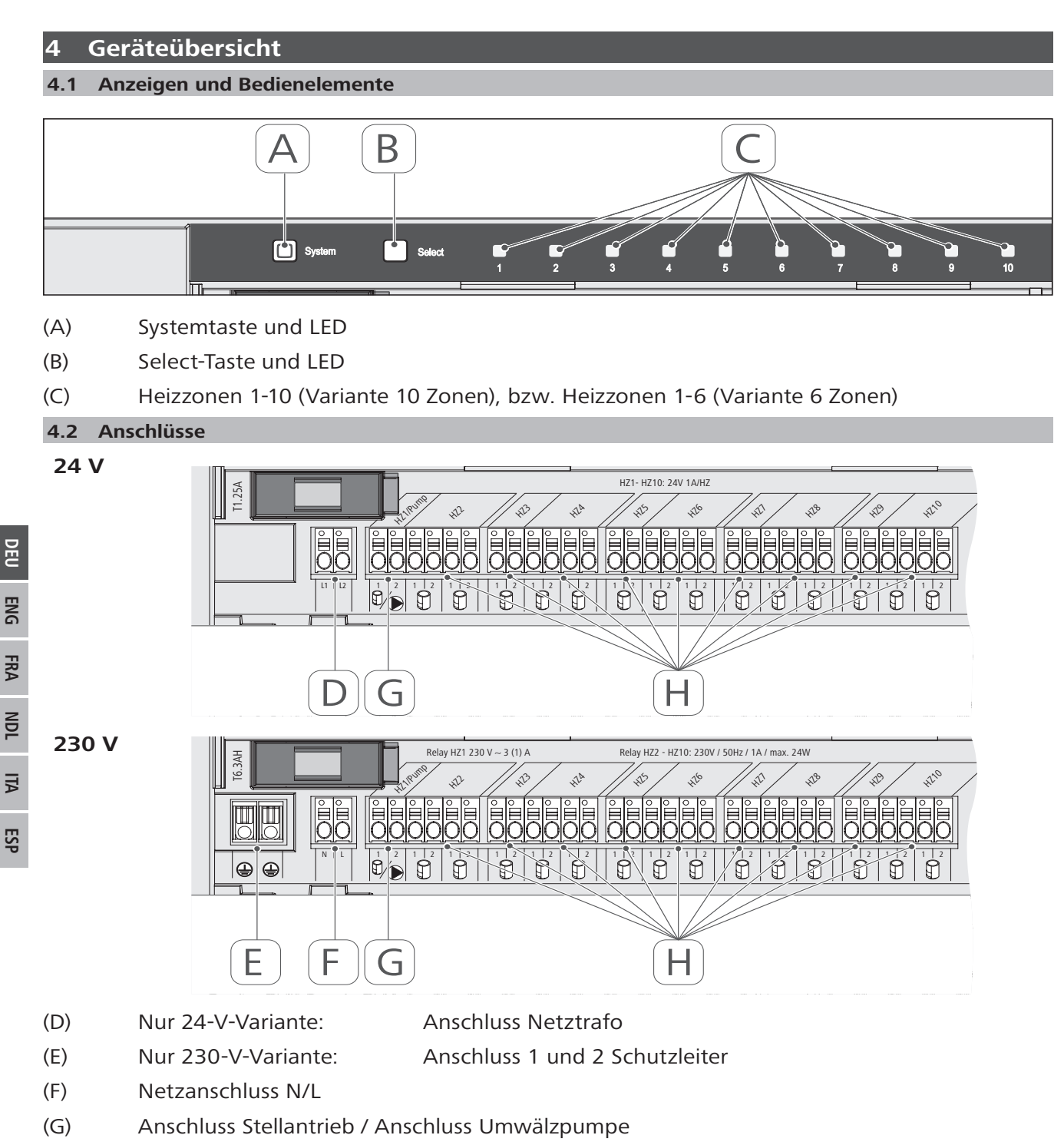

(H) Anschluss Stellantrieb (je nach Variante bis zu 15 Stellantriebe)

### FAL 210X1-XX- 230V FAL 410X1-XX- 24V

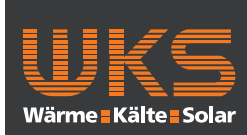

Geräteübersicht

### 4.3 Technische Daten

| ersongungspammung 230 // ±15% / 50 Hz 24 // ±0% / 50 Hz 1.25 A 1.25 A 1 | eräte-Kurzbezeichnung              | FAL 21001-06 | FAL 21001-10               | FAL 41011-06       | FAL 41011-10 |
|----------------------------------------------------------------------------------------------------|------------------------------------|--------------|----------------------------|--------------------|--------------|
| as. Stromat/fname $6.3  \text{H}$ $1.25  \text{A}$ cherung $1.33  \text{H}$ $1.25  \text{A}$ cherung $1.53  \text{H}$ $1.125  \text{A}$ cherung $6.3  \text{H}$ $1.63  \text{H}$ razh Hatizonen $9$ $1.5  \text{H}$ razh Antriebe $9$ $1.5  \text{H}$ razh Antriebe $9$ $1.5  \text{H}$ razh Antriebe $3.8  \text{W}$ $2.4  \text{W}$ razh Antriebe $1.38  \text{W}$ $2.4  \text{W}$ challeistung $2.20  \text{W}$ $2.4  \text{W}$ challeistung $2.5  \text{L}.10$ $2.4  \text{W}$ challeistung $2.5  \text{L}.10$ $2.24  \text{W}$ churdat $2.5  \text{L}.10$ $2.24  \text{W}$ eizone 26/210 $2.56  \text{L}.10$ $2.4  \text{W}$ thutzatt $1.8  \text{Wendat differibility2.4  \text{W}churdat2.56  \text{L}.102.67  \text{L}.10tax. Nemlast aller Antriebe1.8  \text{W}2.66  \text{W}churdatt1.2  \text{L}.101.2  \text{M}thutzatt1.2  \text{L}.101.2  \text{M}churdatt1.2  \text{L}.101.1  \text{L}.10thutzatt1.2  \text{L}.101.2  \text{L}.10thutzatt1.2  \text{L}.101.2  \text{L}.10thutzatt1.2  \text{L}.101.2  \text{L}.10thutzatt1.2  \text{L}.101.2  \text{L}.10thutzatt1.2  \text{L}.101.2  \text{L}.10thutzatt1.2  \text{L}.101.2  \text{L}.10thutzatt1.2  \text{L}.101.2  \text{L}.10thutzatt1.2  \text{L}.101.$                                                                                                    | ersorgungsspannung                 | 230 V / ±15  | % / 50 Hz                  | 24 V / ±20         | 1% / 50 Hz   |
| cheung $6.3 \text{H}$ $1.25 \text{A}$ rzahl Heizonen6111rzahl Heizonen915911rzahl Antriebe91524 W15rzahl Antriebe230 W230 W24 W1chalteistung Heizone 1230 W230 W24 Wetazone 26 / 210230 W230 W24 Watx Nemlast aller Antriebe230 W24 Weturgsat u. queschnitt230 W24 Watx Nemlast aller Antriebe230 W25 Neturgsat u. queschnitt22 M24 Watx Nemlast aller Antriebe124 Weturgsat u. queschnitt23 M24 Matx Nemlast aller Antriebe124 Meturgsat u. queschnitt23 M23 Meturgsat u. queschnitt23 M23 Mbrutzart125 N24 Mbrutzart556 g25 Mbrutzart25 M27 S S Mbrutzart556 g268 Mbrutzart125 Mbrutzart111brutzart118brutzart118brutzart118brutzart118brutzart1225 N/S S Mbrutzart118brutzart118brutzart118brutzart118brutzart1225 N/S S Mbrutzart118brutzart1 <td< td=""><td>ax. Stromaufnahme</td><td>6,3</td><td>A</td><td>1,25</td><td>5 A</td></td<>                                                                                                    | ax. Stromaufnahme                  | 6,3          | A                          | 1,25               | 5 A          |
| math Heizonen         6         10         6         10           math Antriebe         9         15         9         15           chalteistung Heizone 1         1380 W         15         24 W           chalteistung Heizone 1         230 W         24 W         24 W           chalteistung         24 W         24 W         24 W           deitoistung         230 W         250 V         24 W           ax. Nennlast aller Antriebe         24 W         24 W           deitoistung         24 M         24 W           deitoistung         25 V         24 M           deitoistung         26 V         26 V         28 M           durdart         1         24 M         24 M           durdart         1         24 M         24 M           durdart         1         26 V         28 V           durdart         1         26 V         28 M           durdart         1         26 V         28 M           durdart         560 G         26 M         28 M           durdart         560 V         18 M         18 M           durdart         560 V         28 M         28 M           ewicht Tafo                                                                                                    | icherung                           | T6.3/        | АН                         | T1.2               | 25A          |
| matrix hild nutricible91515chalt leistung helzzone 1 $1380 \text{ M}$ $230 \text{ M}$ $24 \text{ M}$ chalt leistung $1380 \text{ M}$ $230 \text{ M}$ $24 \text{ M}$ chalt leistung $1380 \text{ M}$ $230 \text{ M}$ $24 \text{ M}$ leizzone 26 / 210 $230 \text{ M}$ $230 \text{ M}$ $24 \text{ M}$ dax. Nemlast aller Antriebe $230 \text{ M}$ $230 \text{ M}$ $24 \text{ M}$ dax. Nemlast aller Antriebe $230 \text{ M}$ $230 \text{ M}$ $24 \text{ M}$ dax. Nemlast aller Antriebe $230 \text{ M}$ $230 \text{ M}$ $24 \text{ M}$ dax. Nemlast aller Antriebe $230 \text{ M}$ $230 \text{ M}$ $24 \text{ M}$ dutzklasse $11 \text{ M}$ $11 \text{ M}$ $11 \text{ M}$ chutzklasse $11 \text{ M}$ $200 \text{ M}$ $200 \text{ M}$ chutzklasse $11 \text{ M}$ $11 \text{ M}$ $210 \text{ M}$ chutzklasse $11 \text{ M}$ $200 \text{ M}$ $200 \text{ M}$ chutzklasse $11 \text{ M}$ $11 \text{ M}$ $200 \text{ M}$ chutzklasse $11 \text{ M}$ $11 \text{ M}$ $11 \text{ M}$ chutzklasse $11 \text{ M}$ $11 \text{ M}$ $11 \text{ M}$ chutzklasse $11 \text{ M}$ $11 \text{ M}$ $11 \text{ M}$ chutzklasse $11 \text{ M}$ $11 \text{ M}$ $11 \text{ M}$ chutzklasse $11 \text{ M}$ $11 \text{ M}$ $2200 \text{ M}$ chutzklasse $11 \text{ M}$ $11 \text{ M}$ $11 \text{ M}$ chutzklasse $11 \text{ M}$ $11 \text{ M}$ $11 \text{ M}$ chutzklasse $11 \text{ M}$ $11 \text{ M}$ $11 \text{ M}$ chutzklasse $11 \text{ M}$                                                                                                    | nzahl Heizzonen                    | 9            | 10                         | 9                  | 10           |
| chaltleistung<br>heizone 1 $130  \mathrm{W}$ $24  \mathrm{W}$ chaltleistung $230  \mathrm{W}$ $24  \mathrm{W}$ chaltleistung $230  \mathrm{W}$ $24  \mathrm{W}$ leizone 26 / 210 $230  \mathrm{W}$ $24  \mathrm{W}$ fax. Nemlast aller Antriebe $2.30  \mathrm{W}$ $24  \mathrm{W}$ fax. Nemlast aller Antriebe $2.30  \mathrm{W}$ $2.30  \mathrm{W}$ fax. Nemlast aller Antriebe $2.30  \mathrm{W}$ $2.4  \mathrm{W}$ feitungsart u -querschnitt $2.30  \mathrm{W}$ $2.30  \mathrm{W}$ feitungsart u -querschnitt $2.30  \mathrm{W}$ $2.34  \mathrm{W}$ chutzant $1  \mathrm{W}$ $2.31  \mathrm{W}$ chutzant $1  \mathrm{W}$ $2.32  \mathrm{W}$ chutzant $1  \mathrm{W}$ $2.32  \mathrm{W}$ chutzant $1  \mathrm{W}$ $2.32  \mathrm{W}$ chutzant $1  \mathrm{W}$ $2.32  \mathrm{W}$ chutzant $1  \mathrm{W}$ $2.32  \mathrm{W}$ chutzant $2.36  \mathrm{W}$ $2.82  \mathrm{W}$ chutzant $1  \mathrm{W}$ $2.32  \mathrm{W}$ chutzant $2.32  \mathrm{W}$ $2.82  \mathrm{W}$ chutzant $2.32  \mathrm{W}$ $2.82  \mathrm{W}$ chutzant $2.32  \mathrm{W}$ $2.82  \mathrm{W}$ chutzant $2.32  \mathrm{W}$ $2.82  \mathrm{W}$ chutzant $2.32  \mathrm{W}$ $2.82  \mathrm{W}$ chutzant $2.32  \mathrm{W}$ $2.82  \mathrm{W}$ chutzant $2.32  \mathrm{W}$ $2.82  \mathrm{W}$ chutzant $2.32  \mathrm{W}$ $2.82  \mathrm{W}$ chutzant $2.32  \mathrm{W}$ $2.82  \mathrm{W}$ chutzant $2.32  \mathrm{W}$ $2.82  \mathrm{W}$ chutzant $2.32  \mathrm{W}$                                                                                                    | nzahl Antriebe                     | 6            | 15                         | 6                  | 15           |
| challeistung<br>leizone 2 $6/2$ $10$ $24 W$ $Aax. Nemlast aller Antriebe2.4 WAax. Nemlast aller Antriebe2.4 WAax. Nemlast aller Antriebe2.4 WAax. Nemlast aller Antriebe2.4 WAax. Nemlast aller Antriebe2.4 WAax. Nemlast aller Antriebe2.4 WAax. Nemlast aller Antriebe2.4 WAax. Nemlast aller Antriebe2.4 WAax. Nemlast aller Antriebe2.4 WAax. Nemlast aller Antriebe0.55 - 1.5 mm^2Aax. Nemlast aller Antriebe1Aax. Nemlast aller Antriebe1$                                                                                                    | chaltleistung Heizzone 1           | 1380         | M                          | 24                 | W            |
| fax. Nemlast aller Antriebe<br>eitungsart uquerschrift $24 \text{ M}$ eitungsart uquerschriftstarre und flexible Leitung,<br>0,75 - 1,5 mm²chutzart $0,75 - 1,5 \text{ mm²}$ chutzart $0,75 - 1,5 \text{ mm²}$ chutzart $0,75 - 1,5 \text{ mm²}$ chutzart $0 \text{ M} \ge 0$ chutzart $0 \text{ M} \ge 0$ chutzarte $0 \text{ M} \ge 0$ chutzarte $0 \text{ M} \ge 0$ chutzarte $0 \text{ M} \ge 0$ chutzarte $0 \text{ M} = 0$ chutzarte $0 \text{ M} = 0$ chutzarte                                                                                                    | chaltleistung<br>leizzone 26 / 210 | 230          | M                          | 24                 | ~            |
| eitungsart uquerschnittstarre und fiexible Leitung,<br>0,75 - 1,5 mm2<br>0,75 - 1,5 mm2<br>0,75 - 1,5 mm2chutzart $0,75 - 1,5 mm2$<br>                                                                                                    | Aax. Nennlast aller Antriebe       |              | 24                         | M                  |              |
| chutzattIP20chutzklasseIIfutzklasseIIIIngebungstemperaturI0 bis 50 °CImgebungstemperaturI0 bis 50 °CImgebungstemperaturI0 bis 50 °CImgebungstemperaturI0 bis 50 °CImgebungstemperaturI0 bis 50 °CImgebungstemperaturI0 bis 50 °CImgebungstemperaturI0 bis 50 °CImgebungstemperaturI0 bis 50 °CImgebungstemperaturI0 bis 50 °CImgebungstemperaturI0 bis 50 °CImmerse ItarioI0 bis 56 °CImmerse ItarioI0 bis 75 × 52 mmImmerse ItarioI0 bis 75 × 52 mmImmerse ItarioI0 bis 75 × 52 mmImmerse ItarioI0 bis 75 × 52 mmImmerse ItarioI0 bis 75 × 52 mmImmerse ItarioI0 bis 75 × 52 mmImmerse ItarioImmerse Itario<                                                                                                    | eitungsart uquerschnitt            |              | starre und fle<br>0,75 - 1 | ,5 mm²             |              |
| chutzklasseIIIIImgebungstemperatur $\square 0$ is 50 °CImgebungstemperatur $\square 0$ is 50 °CImmesungen (B × H × T) $\square 0$ is 50 °CImmesungen (B × H × T) $\square 0$ is 50 °CImmesungen (B × T) $\square 0$ is 50 °CImmesungen (B × T) $\square 0$ is 50 °CImmesungen (B × T) $\square 0$ is 50 °CImmesungen (B × T) $\square 0$ is 50 °CImmesungen (B × T) $\square 0$ is 50 °CImmesungen (B × T) $\square 0$ is 50 °CImmesungen (B × T) $\square 0$ is 50 °CImmesungen (B × T) $\square 0$ is 50 °C                                                                                                    | chutzart                           |              |                            | 20                 |              |
| ImgebungstemperaturO bis 50 °Ckbmessungen (B x H x T) $25 \times 75 \times 52 \text{ mm}$ kbmessungen (B x H x T) $25 \times 52 \text{ mm}$ kbmess. Trafo (B x H x T) $550 \text{ g}$ $80 \times 75 \times 52 \text{ mm}$ kbmess. Trafo (B x H x T) $550 \text{ g}$ $566 \text{ g}$ $268 \text{ g}$ sewicht $550 \text{ g}$ $566 \text{ g}$ $268 \text{ g}$ $282 \text{ g}$ sewicht $550 \text{ g}$ $566 \text{ g}$ $268 \text{ g}$ $278 \text{ g}$ sewicht $550 \text{ g}$ $566 \text{ g}$ $268 \text{ g}$ $718 \text{ g}$ sewicht $718 \text{ g}$ $718 \text{ g}$ $718 \text{ g}$ unkfrequenz $868.3 \text{ MH} \times 869.525 \text{ MH} \times$ $718 \text{ g}$ mpfängerkategorie $1 \times 10^{10} \text{ km} \times 10^{10} \text{ g}$ $718 \text{ g}$ vip funkreichweite $2014/53/FU$ $718 \text{ g}$ vip funkreichweite $2014/53/FU$ $718 \text{ g}$ vip funkreichweite $2014/53/FU$ $716 \text{ g}$ kichtlinien $2014/30/FU$ $RM^1$ kichtlinien $2014/30/FU$ $RM^1$ kichtlinien $2014/30/FU$ $RM^1$ kichtlinien $2014/30/FU$ $RM^1$ kichtlinien $2014/30/FU$ $RM^1$ kichtlinien $2014/30/FU$ $RM^1$ kichtlinien $2014/50/FU$ $RM^1$ kichtlinien $2014/50/FU$ $RM^1$ kichtlinien $2014/50/FU$ $RM^1$ kichtlinien $2014/50/FU$ $RM^1$ kichtlinien $2014/50/FU$ $RM^1$ kichtlinien $2014/50/FU$ $RM^1$ kichtlinien $2014$                                                                                                    | chutzklasse                        | —            |                            | =                  | _            |
| kbmessungen (8 × H × T)225 × 72 mmkbmess: Trafo (8 × H × T)kbmess: Trafo (8 × H × T)kbmess: Trafo (8 × H × T)sewicht550 gsewicht550 gsewicht55                                                                                                    | Jmgebungstemperatur                |              | 0 bis                      | 50 °C              |              |
| kbmess. Trafo (B × H × T) $80 \times 75 \times 52 \text{ mm}$ sewicht $550 \text{ g}$ $566 \text{ g}$ $268 \text{ g}$ $282 \text{ g}$ sewicht Trafo $550 \text{ g}$ $566 \text{ g}$ $268 \text{ g}$ $283 \text{ g}$ sewicht Trafo- $718 \text{ g}$ $282 \text{ g}$ unkfrequenz- $868.3 \text{ MHz/869,525 \text{ MHz}}$ $218 \text{ g}$ unkfrequenz $868.3 \text{ MHz/869,525 \text{ MHz}}$ $718 \text{ g}$ unkfrequenz $868.3 \text{ MHz/869,525 \text{ MHz}}$ $718 \text{ g}$ unkfrequenz $270 \text{ m}$ $718 \text{ g}$ unkfrequenz $86.3 \text{ MHz/869,525 \text{ MHz}}$ unkfrequenz $86.3 \text{ MHz/869,525 \text{ MHz}}$ unkfrequenz $86.3 \text{ MHz/869,525 \text{ MHz}}$ unkfrequenz $270 \text{ m}$ (m Freifeld)unkfrequenz $1.9 \text{ m}$ (m Freifeld)unkfreichweite $2014/53/EU \text{ Funkanlagen}$ unkfreichmeite $2014/30/EU \text{ Funkanlagen}$ unkfreichmeite $2014/30/EU \text{ Funkanlagen}$ unkfreichmeite $2014/30/EU \text{ Funkanlagen}$ unkfreichmeite $2014/30/EU \text{ Funkanlagen}$ unkfreichmeite $2014/30/EU \text{ Funkanlagen}$ unkfreichmeite $2014/30/EU \text{ Funkanlagen}$ unkfreichmeite $2014/30/EU \text{ Funkanlagen}$ unkfreichmeite $2014/30/EU \text{ Funkanlagen}$ unkfreichmeite $2014/30/EU \text{ Funkanlagen}$ unkfreichmeite $2014/30/EU \text{ Funkanlagen}$ unkfreichmeite $2014/30/EU \text{ Funkanlagen}$ unkfreichmeite $2014/30/EU \text{ Funkanlagen}$ unkfreichmeite $2014/30/EU \text{ Funkanlagen}$ unkfreichm                                                                                                    | Abmessungen (B x H x T)            |              | 225 x 75                   | x 52 mm            |              |
| Sewicht         550g         566g         268g         268g         282g           Sewicht Trafo         -         -         718g         282           Sewicht Trafo         -         86,3 MH2/869,525 MH2         718g         283           Unkfrequenz         -         868,3 MH2/869,525 MH2         718g         282           Impfängerkategorie         -         868,3 MH2/869,525 MH2         718g         200           Impfängerkategorie         -         -         270 m (im Freifeld)         -         -           Vp. Funkreichweite         -         -         270 m (im Freifeld)         -         -         -           Unty Cycle         -         -         -         1% pro h<                                                                                                    | Abmess. Trafo (B x H x T)          | 1            |                            | 80 x 75 x          | < 52 mm      |
| Sewicht Trafo-718 gSewicht Trafo $868,3 \text{ MHz/869,525 MHz}$ 718 gUnkfrequenz $868,3 \text{ MHz/869,525 MHz}$ $718 \text{ Georgenz}$ Impfängerkategorie $868,3 \text{ MHz/869,525 MHz}$ $718 \text{ Georgenz}$ Vp. Funkreichweite $270 \text{ min Freifeld}$ $718 \text{ Georgenz}$ Vp. Funkreichweite $-1.\% \text{ pro }h/< 10\% \text{ pro }h$ Vuty Cycle $-1.\% \text{ pro }h/< 10\% \text{ pro }h$ Nuty Cycle $2014/53/EU \text{ Funkanlagen}$ Ichtlinien $2014/30/EU \text{ Funkanlagen}$ Sol 11/65/EUROHS 1999/5/EG                                                                                                    | Gewicht                            | 550 g        | 566 g                      | 268 g              | 282 g        |
| unkfrequenz $868,3 \text{ MHz}/869,525 \text{ MHz}$ impfängerkategorie $\text{SRD category 2}$ impfingerkategorie $270 \text{ m}$ (im Freifeld)yp. Funkreichweite $270 \text{ m}$ (im Freifeld)outy Cycle $<1\% \text{ pro h/< 10\% pro h}$ tichtlinien $2014/53/EU$ Funkanlagen2014/53/EU $\text{EMV}$ 2011/65/EURohs 1999/5/EG                                                                                                    | sewicht Trafo                      | 1            |                            | 718                | 3 g          |
| ImpfängerkategorieSRD category 2yp. Funkreichweite $270 m (im Freifeld)$ vury Cycle $< 1 \% pro h/< 10 \% pro h$ tichtlinien $2014/53/EU$ Funkanlagen2014/53/EU $EMV$ 2014/56/EURohs 1999/5/EG                                                                                                    | unkfrequenz                        |              | 868,3 MHz/8                | 869,525 MHz        |              |
| yp. Funkreichweite $270 \text{ m}$ (im Freifeld)Duty Cycle<1 % pro h/< 10 % pro h                                                                                                    | :mpfängerkategorie                 |              | SRD cat                    | egory 2            |              |
| Duty Cycle         < 1 % pro h/< 10 % pro h           Duty Cycle         2014/53/EU         Funkanlagen           Zo14/30/EU         EMV         2014/30/EU         EMV                                                                                                    | yp. Funkreichweite                 |              | 270 m (in                  | n Freifeld)        |              |
| tichtlinien 2014/53/EU Funkanlagen<br>2014/30/EU EMV<br>2011/65/EU RoHs 1999/5/EG                                                                                                    | Juty Cycle                         |              | < 1 % pro h/               | < 10 % pro h       |              |
| 2011/65/EU RoHs 1999/5/EG                                                                                                    | kichtlinien                        |              | 2014/53/EU<br>2014/30/EU   | Funkanlagen<br>EMV |              |
|                                                                                                    |                                    |              | 2011/65/EU                 | RoHs 1999/5/EG     |              |

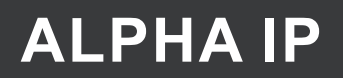

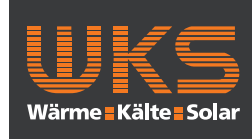

#### Anschluss

#### 5 Montage

#### **Montage Hutschiene** 5.1

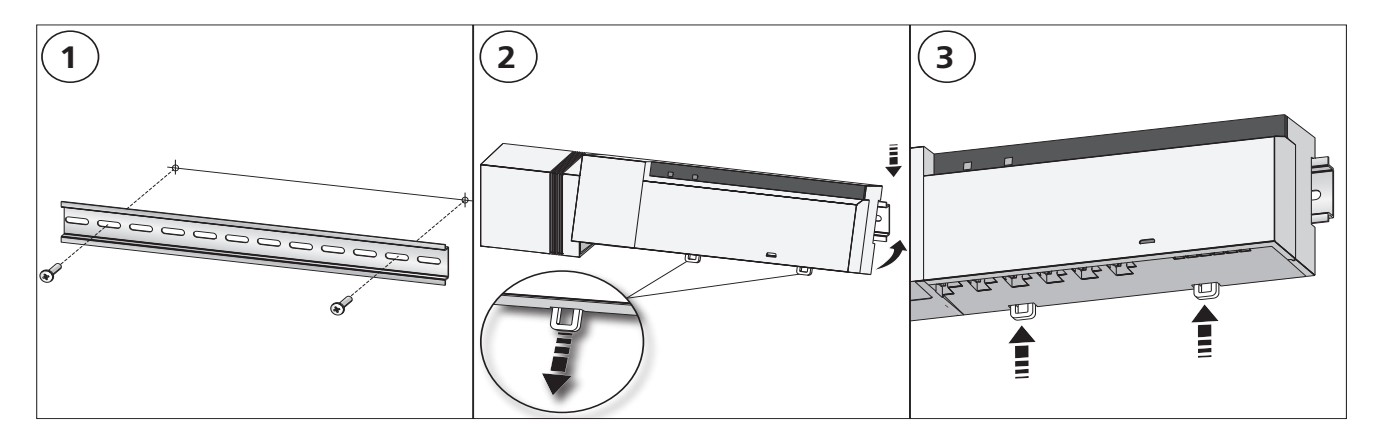

#### 5.2 Montage Aufputz (nur 230-V-Versionen)

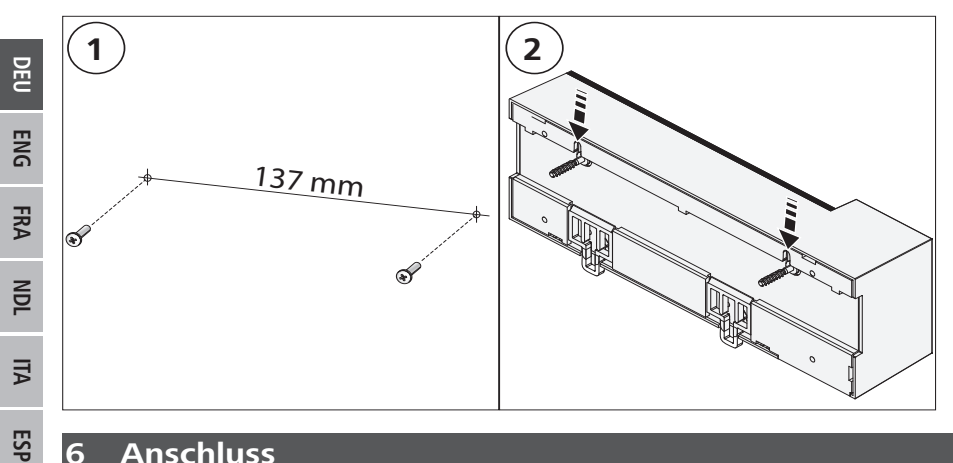

### 6 Anschluss

### WARNUNG

### Lebensgefahr durch an der Basisstation anliegende elektrische Spannung!

- Das Öffnen des Gerätes ist nur von einer autorisierten Fachkraft zulässig.
- Vor dem Öffnen Netzspannung ausschalten und gegen Wiedereinschalten sichern.
- Anliegende Fremdspannungen freischalten und gegen Wiedereinschalten sichern. ٠

Die Verschaltung einer Einzelraumregelung hängt von individuellen Faktoren ab und muss sorgsam vom Installateur geplant und realisiert werden. Für die Steck-/Klemmanschlüsse sind nachfolgende Querschnitte verwendbar:

- massive Leitung: 0,5 1,5 mm<sup>2</sup>
- flexible Leitung: 1,0 1,5 mm<sup>2</sup>
- Leitungsenden 8 9 mm abisoliert

Leitungen der Antriebe können mit den ab Werk montierten Aderendhülsen verwendet werden.

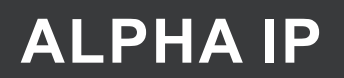

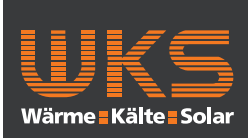

Anschluss

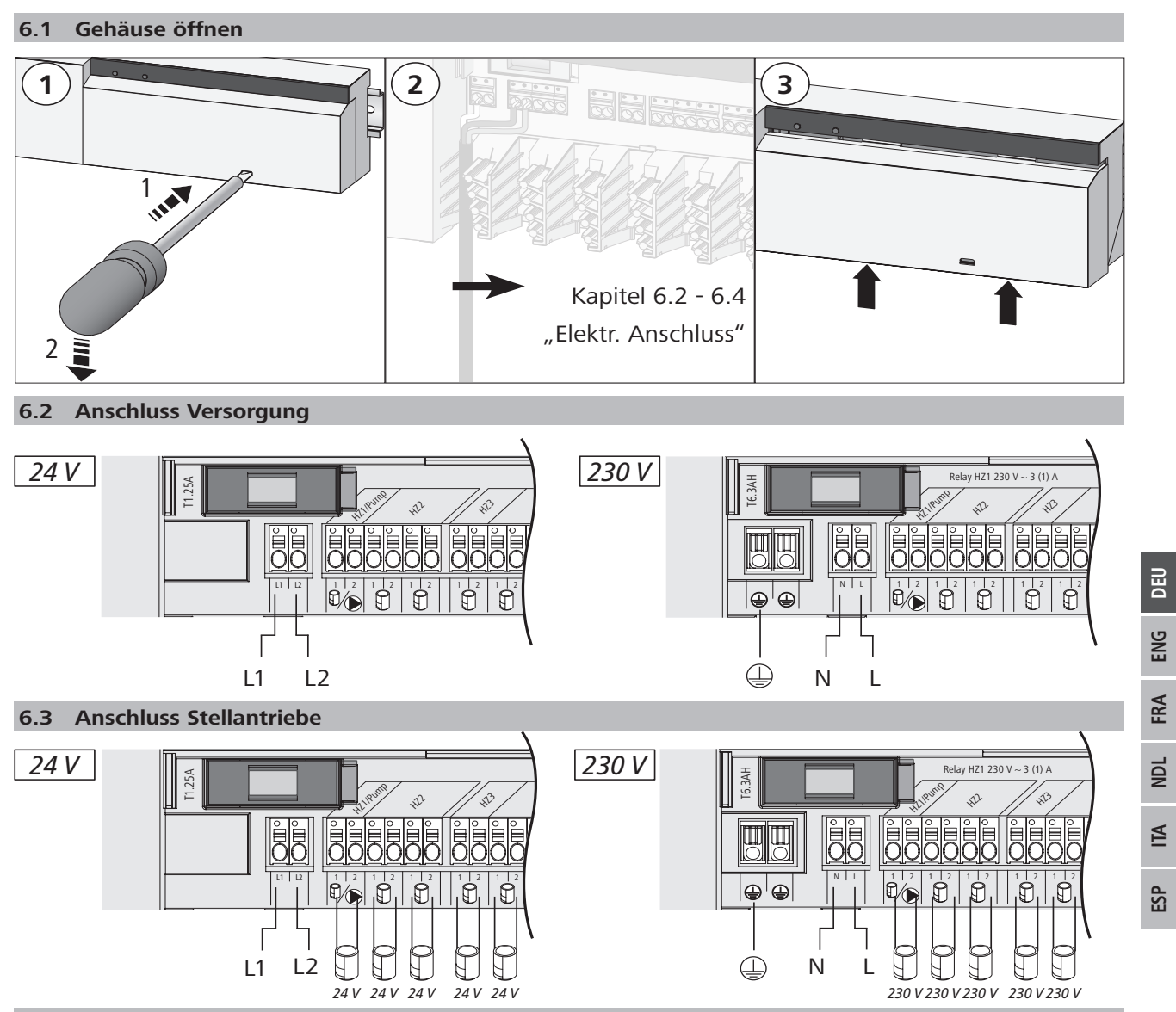

#### 6.4 Anschluss Pumpe (optional)

Die Heizzone 1 (HZ1) kann alternativ zur Steuerung einer Umwälzpumpe genutzt werden. Die Umwälzpumpe wird über die Anschlussklemme (G) wie folgt verdrahtet:

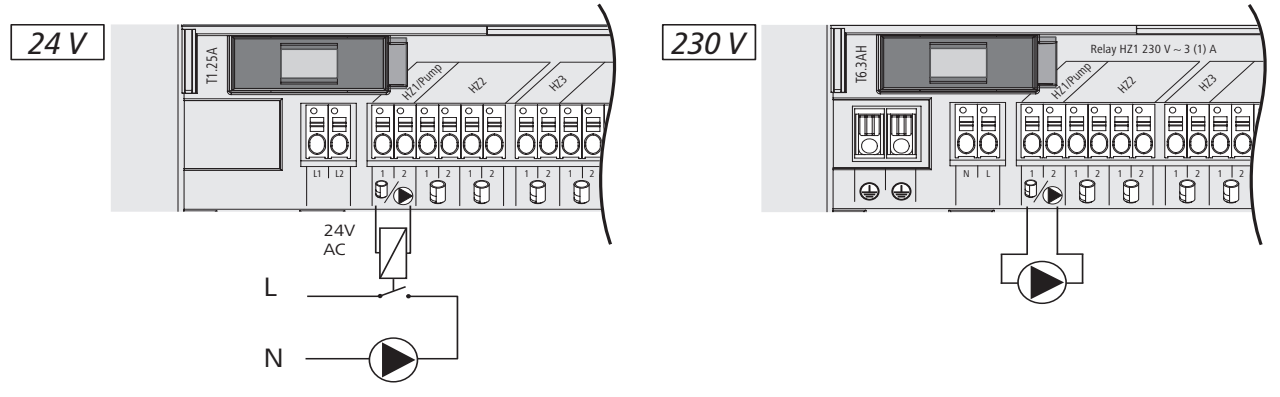

9

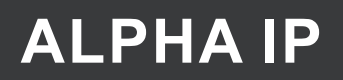

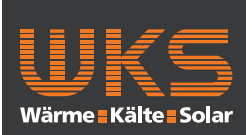

### Inbetriebnahme

Die Pumpensteuerung wird wahlweise direkt an der Basisstation oder mit einem Alpha IP Raumbediengerät Display aktiviert bzw. deaktiviert.

#### 6.4.1 Pumpensteuerung aktivieren bzw. deaktivieren (Basisstation)

1. Selecttaste (B) der Alpha IP Basisstation ca. 4 Sekunden drücken, bis die LED der HZ1 grün blinkt:

| Signalisierung der LED                    | Bedeutung                             |
|-------------------------------------------|---------------------------------------|
| Dauer in Sek.<br>0 0,1 0,2 0,3 0,4<br>HZ1 | Pumpe inaktiv<br>(UnP1: P025, Wert 4) |
| Dauer in Sek.<br>0 0,5 1,0 1,5 2,0<br>HZ1 | Pumpe aktiv<br>(UnP1: P025, Wert 0)   |

- 2. Pumpe von aktiv zu inaktiv bzw. inaktiv zu aktiv umstellen: Selecttaste (B) ca. 4 Sekunden drücken.
- 3. Keine Änderung durchführen und Menü verlassen: Selecttaste (B) kurz drücken.

### 6.4.2 Pumpensteuerung aktivieren bzw. deaktivieren (Raumbediengerät Display)

Mit dem Alpha IP Raumbediengerät Display können der Pumpensteuerung unterschiedliche Parameter zugewiesen werden. Dazu muss der Parameter P025 im Menü UnP1 (vgl. "Konfiguration" auf Seite 13) entsprechend den Anforderungen geändert werden.

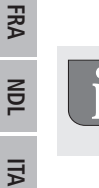

DEU

ENG

ESP

Zur Parametrierung muss ein Alpha IP Raumbediengerät an HZ1 angelernt sein. Dieses Gerät kann für weitere Heizzonen verwendet werden.

### 7 Inbetriebnahme

Für die Inbetriebnahme der Alpha IP Basisstation muss mindestens ein Alpha IP Raumbediengerät Display, Display S oder Analog an die Basisstation angelernt werden. Alternativ wird die Basisstation an den Alpha IP Access Point über die App in das Alpha IP System integriert. Beim Einsatz ohne Access Point erfolgt die Konfiguration der Basisstation über das Alpha IP Raumbediengerät Display.

- 1. Spannungsversorgung der Alpha IP Basisstation herstellen.
- ✓ Alle Heizzonen der Basistation werden f
  ür 10 Minuten aktiviert, um die First-Open-Funktion verbundener Stellantriebe zu entriegeln.
- ✓ In den ersten 30 Minuten nach der erstmaligen Spannungsversorgung wird eine 2-Punkt-Regelung gefahren.
- 2. Je nach Auslegung der Systemkonfiguration mit Kapitel 7.1 oder 7.2 fortfahren.

### 7.1 Anlernen ohne Alpha IP Access Point (Standalone-Betrieb)

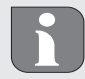

Beim Anlernen einen Mindestabstand von 50 cm zwischen den Geräten einhalten.

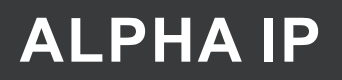

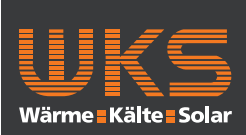

#### Inbetriebnahme

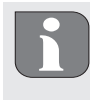

Der Anlernvorgang kann durch erneute kurze Betätigung der Anlerntaste abgebrochen werden. Dies wird durch rotes Aufleuchten der Geräte-LED bestätigt.

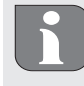

Wenn kein Anlernen erfolgt, wird der Anlernmodus automatisch nach 30 Sekunden beendet.

- 1. Durch kurzes Drücken der Select-Taste (B) den Kanal auswählen, an den das Raumbediengerät angelernt werden soll. 1x Drücken = HZ1 / 2x Drücken = HZ2.... 10x Drücken = HZ10
- ✓ Die zugehörige LED der Heizzone leuchtet.
- 2. Für 4 Sekunden die Systemtaste (A) drücken, bis die LED der Systemtaste schnell orange blinkt.
- ✓ Der Anlernmodus für den ausgewählten Kanal ist für 3 Minuten aktiv.
- 3. Systemtaste des Raumbediengeräts für mind. 4 Sekunden drücken, um den Anlernmodus zu aktivieren.
- ✓ Die Geräte-LED des Raumbediengeräts blinkt orange. Weitere Informationen hierzu befinden sich in den jeweiligen Handbüchern der Alpha IP Raumbediengeräte.

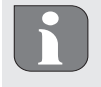

Nach einem erfolgreichen Anlernvorgang leuchtet die LED grün. Leuchtet die LED rot, den Vorgang wiederholen.

#### 7.2 Raumbediengerät an mehreren Heizzonen anlernen

In Räumen mit mehreren Heiz-/Kühlkreisen kann ein Raumbediengerät an mehrere Heiz-/Kühlzonen (max. 10) angelernt werden. Hierzu muss der Anlernvorgang mit dem gleichen Raumbediengerät für die zusätzliche Heizzone (HZx) wiederholt werden (vgl. "Anlernen ohne Alpha IP Access Point (Standalone-Betrieb)" auf Seite 10).

#### 7.3 Raumbediengerät an mehrere Basisstationen anlernen

Für das Anlernen eines Raumbediengeräts an mehrere Alpha IP Basisstationen (max. 2) müssen die Basisstationen zunächst miteinander gekoppelt werden.

- 1. Für 4 Sekunden die Systemtaste (A) der ersten Basisstation drücken, bis die LED der Systemtaste schnell orange blinkt.
- ✓ Der Anlernmodus ist für 3 Minuten aktiv.
- 2. Für 4 Sekunden die Systemtaste (A) der zweiten Basisstation drücken.

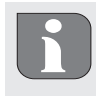

Nach einem erfolgreichen Anlernvorgang leuchtet die LED grün. Leuchtet die LED rot, den Vorgang wiederholen.

- ✓ Die Basisstationen sind miteinander gekoppelt.
- 3. Ein Raumbediengerät kann nun wie in Kapitel 7.1 an die Heizzonen der zweiten Basisstationen angelernt werden.

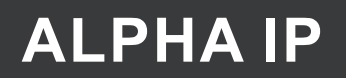

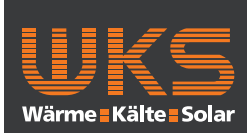

### Inbetriebnahme

#### 7.4 Raumbediengerät von einer Heizzone ablernen

- 1. Durch kurzes Drücken der Select-Taste (B) den Kanal auswählen, von dem das Raumbediengerät abgelernt werden soll. 1x Drücken = HZ1 / 2x Drücken = HZ2.... 10x Drücken = HZ10
- 2. Systemtaste (A) und Select-Taste (B) gedrückt halten, bis die LED der Systemtaste (A) der Basisstation grün aufleuchtet.

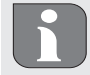

Ist das Raumbediengerät an mehrere Alpha IP Basisstationen angemeldet, muss dieser Vorgang für jede Basisstation durchgeführt werden.

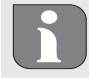

Bei diesem Vorgang wird das Raumbediengerät von allen Heizzonen der ausgewählten Basisstation abgelernt.

3. Raumbediengerät auf Werkseinstellungen zurücksetzen (vgl. Anleitung des jeweiligen Raumbediengeräts).

### 7.5 Anlernen mit Alpha IP Access Point

Für die Steuerung über die Alpha IP App muss das Anlernen der Alpha IP Basisstation über den Access Point (HAP 21001) erfolgen. Gerät wie folgt anlernen:

- ⇒ Der Alpha IP Access Point wurde über die Alpha IP App eingerichtet (siehe Anleitung HAP 21001).
- 1. Die Alpha IP App auf dem Smartphone öffnen.
- 2. Den Menüpunkt Gerät anlernen auswählen.
- 3. Systemtaste (A) kurz Drücken, bis die LED langsam orange blinkt. Der Anlernmodus ist für 3 Minuten aktiv.
- 4. Das Gerät erscheint automatisch in der Alpha IP App.
- 5. Zur Bestätigung die letzten vier Ziffern der Gerätenummer (SGTIN) eingeben oder den beiliegenden QR-Code Scannen. Die Gerätenummer befindet sich unter dem mitgelieferten QR-Code bzw. direkt auf dem Gerät.

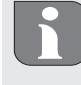

Nach einem erfolgreichen Anlernvorgang leuchtet die LED grün. Leuchtet die LED rot, den Vorgang wiederholen.

6. Den Anweisungen in der App folgen.

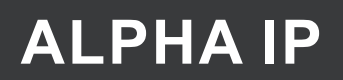

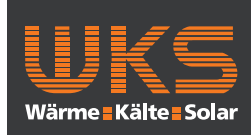

Konfiguration

### 8 Konfiguration

Die Konfiguration der Alpha IP Basisstation erfolgt über das Alpha IP Raumbediengerät Display, Display S oder über den Alpha IP Access Point in Verbindung mit der Alpha IP App.

8.1 Konfiguration mit Alpha IP Raumbediengerät Display (Display S)

Zur Konfiguration der Alpha IP Basisstation über das Alpha IP Raumbediengerät Display (Display S) wie folgt vorgehen:

- 1. Lange auf das Stellrad (E) drücken, um das Konfigurationsmenü zu öffnen.
- 2. Das Symbol "FAL" auswählen und durch kurzes Drücken Auswahl bestätigen.

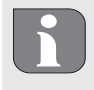

Ist das Raumbediengerät an mehr als eine Basisstation angelernt, mit dem Stellrad die gewünschte Basisstation auswählen.

Im Konfigurationsmenü für die Alpha IP Basisstation stehen Geräteparameter "UnP1/UnP2" und Kanalparamenter "ChAn" zu Verfügung, über die Vor- und Nachlaufzeiten der Pumpe, Absenktemperaturen, Zeitintervalle und viele andere Parameter verändert werden. Folgende Tabelle gibt Aufschluss über die zur Verfügung stehenden Parameter:

#### UnP1:

| Parameter             | Index | Wert         | Bedeutung           |
|-----------------------|-------|--------------|---------------------|
| Frostschutztemperatur | P024  | 3            | Frostschutz inaktiv |
|                       |       | 4            | 2,0 °C              |
|                       |       | 5            | 2,5 °C              |
|                       |       |              |                     |
|                       |       | 16 (default) | 8,0 °C              |
|                       |       |              |                     |
|                       |       | 19           | 9,5 °C              |
|                       |       | 20           | 10,0 °C             |

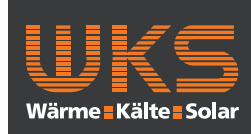

### Konfiguration

| Parameter                    | Index | Wert         | Bedeutung                  |
|------------------------------|-------|--------------|----------------------------|
| Pumpensteuerung              | P025  | 0            | aktiv, mit Lastausgleich*  |
|                              |       |              | Stellantriebtyp NC         |
| Lastausgleich:               |       |              |                            |
| Heizzonen werden wenn        |       | 1            | aktiv, mit Lastausgleich*  |
| möglich gestaffelt gesteuert |       |              | Stellantriebtyp NO         |
|                              |       |              |                            |
| Lastsammlung:                |       | 2            | aktiv, mit Lastsammlung*   |
| Heizzonen werden             |       |              | Stellantriebtyp NC         |
| gesammelt gesteuert.         |       |              |                            |
|                              |       | 3            | aktiv, mit Lastsammlung*   |
| Typ Stellantriebe:           |       |              | Stellantriebtyp NO         |
| NC - Normally Closed         |       |              |                            |
| (stromlos geschlossen)       |       | 4 (default)  | inaktiv, mit Lastausgleich |
| NO - Normally Open           |       |              | Stellantriebtyp NC         |
| (stromlos offen)             |       |              |                            |
|                              |       | 5            | inaktiv, mit Lastausgleich |
| *Wird HZ1 als Pumpen-        |       |              | Stellantriebtyp NO         |
| steuerung genutzt, ist es    |       |              |                            |
| erforderlich, einen Wandt-   |       | 6            | inaktiv, mit Lastsammlung  |
| hermostaten an diese Heiz-   |       |              | Stellantriebtyp NC         |
| zone anzulernen, wenn        |       |              |                            |
| eine Anpassung der Pum-      |       | 7            | inaktiv, mit Lastsammlung  |
| penparameter durchge-        |       |              | Stellantriebtyp NO         |
| führt werden soll.           |       |              |                            |
| Notbetrieb im                | P026  | 0            | 0 %                        |
| Heizmodus                    |       | 1            | 1 %                        |
|                              |       |              |                            |
|                              |       | 25 (default) | 25 %                       |
|                              |       |              |                            |
|                              |       | 99           | 99 %                       |
|                              |       | 100          | 100 %                      |
| Notbetrieb im                | P032  | 0 (default)  | 0 %                        |
| Kühlmodus                    |       | 1            | 1 %                        |
|                              |       |              |                            |
|                              |       | 99           | 99 %                       |
|                              |       | 100          | 100 %                      |

### FAL 210X1-XX- 230V FAL 410X1-XX- 24V

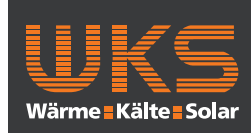

### Konfiguration

### UnP2:

| Parameter             | Index | Wert          | Bedeutung  |
|-----------------------|-------|---------------|------------|
| Dauer Ventilschutz-   | P007  | 128           | 0 Minuten  |
| funktion              |       | 129           | 1 Minute   |
|                       |       |               |            |
|                       |       | 133 (default) | 5 Minuten  |
|                       |       |               |            |
|                       |       | 138           | 10 Minuten |
| Zeitintervall Ventil- | P051  | 224           | 0 Tage     |
| schutzfunktion        |       | 225           | 1 Tag      |
|                       |       |               |            |
|                       |       | 238 (default) | 14 Tage    |
|                       |       |               |            |
|                       |       | 251           | 27 Tage    |
|                       |       | 252           | 28 Tage    |

### ChAn:

| Parameter          | Index | Wert          | Bedeutung  | DE  |
|--------------------|-------|---------------|------------|-----|
| Vorlaufzeit Pumpe  | P006  | 128           | 0 Minuten  | Ŋ   |
| (nur für Ch01 ver- |       | 129           | 1 Minute   |     |
| fügbar)            |       | 130 (default) | 2 Minuten  | FRA |
|                    |       |               |            |     |
|                    |       | 147           | 19 Minuten | NDL |
|                    |       | 148           | 20 Minuten |     |
| Dauer der Pumpen-  | P007  | 128           | 0 Minuten  | ITA |
| schutzfunktion     |       | 129 (default) | 1 Minute   | 4   |
| (nur für Ch01 ver- |       |               |            | ES  |
| fügbar)            |       | 137           | 9 Minuten  |     |
|                    |       | 138           | 10 Minuten |     |
| Nachlaufzeit Pumpe | P008  | 128           | 0 Minuten  |     |
| (nur für Ch01 ver- |       | 129           | 1 Minute   |     |
| fügbar)            |       | 130 (default) | 2 Minuten  |     |
|                    |       |               |            |     |
|                    |       | 147           | 19 Minuten |     |
|                    |       | 148           | 20 Minuten |     |

### FAL 210X1-XX- 230V FAL 410X1-XX- 24V

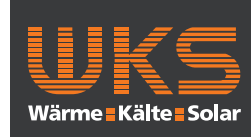

### Konfiguration

|              | Parameter              | Index | Wert          | Bedeutung         |                              |
|--------------|------------------------|-------|---------------|-------------------|------------------------------|
|              | Minimale Fußboden-     | P045  | 10            | 5.0 °C            |                              |
|              | temperatur in Ver-     |       | 11            | 5.5 °C            |                              |
|              | bindung mit einem      |       |               |                   |                              |
|              | Fußboden-Tempera-      |       | 38 (default)  | 19.0 °C           |                              |
|              | tursensor              |       |               |                   |                              |
|              |                        |       | 59            | 29.5°C            |                              |
|              |                        |       | 60            | 30.0°C            |                              |
|              | Luftfeuchtigkeits-     | P050  | 40            | 40 %; inaktiv*    | * inaktiv: Die FAL fährt die |
|              | grenze                 |       |               |                   | Antriebe im Kühlbetrieb      |
|              |                        |       | 80            | 80 %; inaktiv     | nicht automatisch zu.        |
|              |                        |       |               |                   | ** aktiv: Die FAL fährt die  |
|              |                        |       | 168           | 40 %; aktiv       | Antriebe im Kühlbetrieb      |
|              |                        |       |               |                   | automatisch zu               |
|              |                        |       | 188 (default) | 60 %; aktiv**     |                              |
|              |                        |       |               |                   |                              |
| DEL          |                        |       | 208           | 80 %; aktiv       |                              |
| J ENG FRA NE | Zeitintervall für Pum- | P051  | 225           | 1 Tag             |                              |
|              | penschutzfunktion      |       | 226           | 2 Tage            |                              |
|              | (nur für Ch01 ver-     |       |               |                   |                              |
|              | fügbar)                |       | 238 (default) | 14 Tage           |                              |
|              |                        |       |               |                   |                              |
| DL           |                        |       | 251           | 27 Tage           |                              |
| Ξ            |                        |       | 252           | 28 Tage           |                              |
| Ä            | Kühlen im Kühl-        | P052  | 0             | inaktiv           |                              |
| ES           | modus                  |       | 1 (default)   | aktiv             |                              |
| P            | Heizen im Heiz-        | P053  | 0             | inaktiv           |                              |
|              | modus                  |       | 1 (default)   | aktiv             |                              |
|              | Raum mit/ohne          | P054  | 0 (default)   | ohne              |                              |
|              | Fremdwärmequelle       |       | 1             | mit Kamin         |                              |
|              |                        |       | 2             | mit Handtuchhalte | rheizung                     |
|              | Auswahl des Heiz-      | P055  | 0 (default)   | Fußbodenheizung   | Standard                     |
|              | systems                |       | 1             | Fußbodenheizung   | Niedrigenergie               |
|              |                        |       |               | Radiator          |                              |
|              |                        |       |               | Konvektor passiv  |                              |
|              |                        |       | 4             | Konvektor aktiv   |                              |

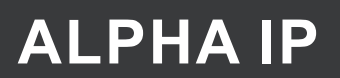

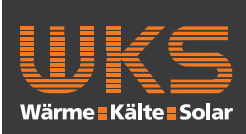

### Werkseinstellungen herstellen

| 9 Anzeige                                   |                                                                |                                                                                         |  |  |  |  |
|---------------------------------------------|----------------------------------------------------------------|-----------------------------------------------------------------------------------------|--|--|--|--|
| 9.1 LED System-Taste                        |                                                                |                                                                                         |  |  |  |  |
| Anzeige Bedeutung                           |                                                                | Lösung                                                                                  |  |  |  |  |
| Kurzes oranges Blin-<br>ken                 | Funkübertragung/Sen-<br>deversuch/Datenüber-<br>tragung        | Warten Sie, bis die Übertragung beendet ist.                                            |  |  |  |  |
| 1x langes grünes<br>Leuchten                | Vorgang bestätigt                                              | Sie können mit der Bedienung fortfahren.                                                |  |  |  |  |
| Kurzes oranges Blin-<br>ken (alle 10 s)     | Anlernmodus aktiv                                              | Geben Sie die letzten vier Ziffern der Geräte-<br>Seriennummer zur Bestätigung ein.     |  |  |  |  |
| 1x langes rotes<br>Leuchten                 | Vorgang fehlge-<br>schla-gen oder Duty<br>Cycle-Limit erreicht | Versuchen Sie es erneut.                                                                |  |  |  |  |
| 6x langes rotes Blin-<br>ken                | Gerät defekt                                                   | Achten Sie auf die Anzeige in Ihrer App oder wen-<br>den Sie sich an Ihren Fachhändler. |  |  |  |  |
| 1x oranges und 1xTestanzeigegrünes Leuchten |                                                                | Nachdem die Testanzeige erloschen ist, können Sie fortfahren.                           |  |  |  |  |

### 9.2 LED Heizzone

| Anzeige                      | Bedeutung                              | Lösung                                                                                                    |  |  |  |
|------------------------------|----------------------------------------|----------------------------------------------------------------------------------------------------|--|--|--|
| Langsames Blinken            | Notbetrieb aktiv                       | Batterien des Wandthermostaten wechseln, Funk-<br>test durchführen, Wandthermostat ggf. neu po-<br>sitionieren, defekten Wandthermostaten austau-<br>schen. |  |  |  |
| Doppeltes, kurzes<br>Blinken | Funkverbindung zum<br>Wandthermostaten | Position des Wandthermostaten verändern oder einen Repeater einsetzen.                                                                                      |  |  |  |
|                              | gestört                                |                                                                                                    |  |  |  |

### 10 Reinigen

Zum Reinigen ein trockenes, lösungsmittelfreies, weiches Tuch verwenden.

### 11 Werkseinstellungen herstellen

Durch Herstellen der Werkseinstellungen gehen alle vorgenommenen Einstellungen verloren.

- 1. 4 Sekunden lang die Systemtaste (A) gedrückt halten, bis die Systemtaste (A) schnell orange blinkt
- 2. Die Systemtaste (A) loslassen.
- 3. Die Systemtaste erneut 4 Sekunden gedrückt halten, bis die Systemtaste (A) grün aufleuchtet.
- 4. Die Systemtaste wieder loslassen.
- ✓ Die Werkseinstellungen sind wiederhergestellt.
- ✓ Das Gerät führt einen Neustart durch.

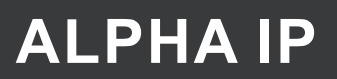

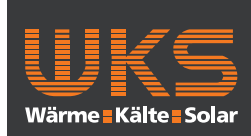

### Entsorgen

### 12 Außerbetriebnahme

### WARNUNG

- Lebensgefahr durch an der Basisstation anliegende elektrische Spannung!
- Das Öffnen des Gerätes ist nur von einer autorisierten Fachkraft zulässig.
- Vor dem Öffnen Netzspannung ausschalten und gegen Wiedereinschalten sichern.
- Anliegende Fremdspannungen freischalten und gegen Wiedereinschalten sichern.
- 1. Alle bestehenden Kabel lösen.
- 2. Das Gerät demontieren und ordnungsgemäß entsorgen.

### 13 Entsorgen

Gerät nicht im Hausmüll entsorgen! Elektronische Geräte sind entsprechend der Richtlinie über Elektro- und Elektronik-Altgeräte über die örtlichen Sammelstellen für Elektronik-Altgeräte zu entsorgen.

Dieses Handbuch ist urheberrechtlich geschützt. Alle Rechte vorbehalten. Es darf weder ganz noch teilweise ohne vorheriges Einverständnis des Herstellers kopiert, reproduziert, gekürzt oder in irgendeiner Form übertragen werden, weder mechanisch noch elektronisch. © 2017

CE